# 2025年度深圳市自然科学基金计划 "深港联合资助A类项目" 申请书填报指引

#### 登录"深圳市科技业务管理系统"(网址:https://sticapply.sz.gov.cn/),进入"网上申报"

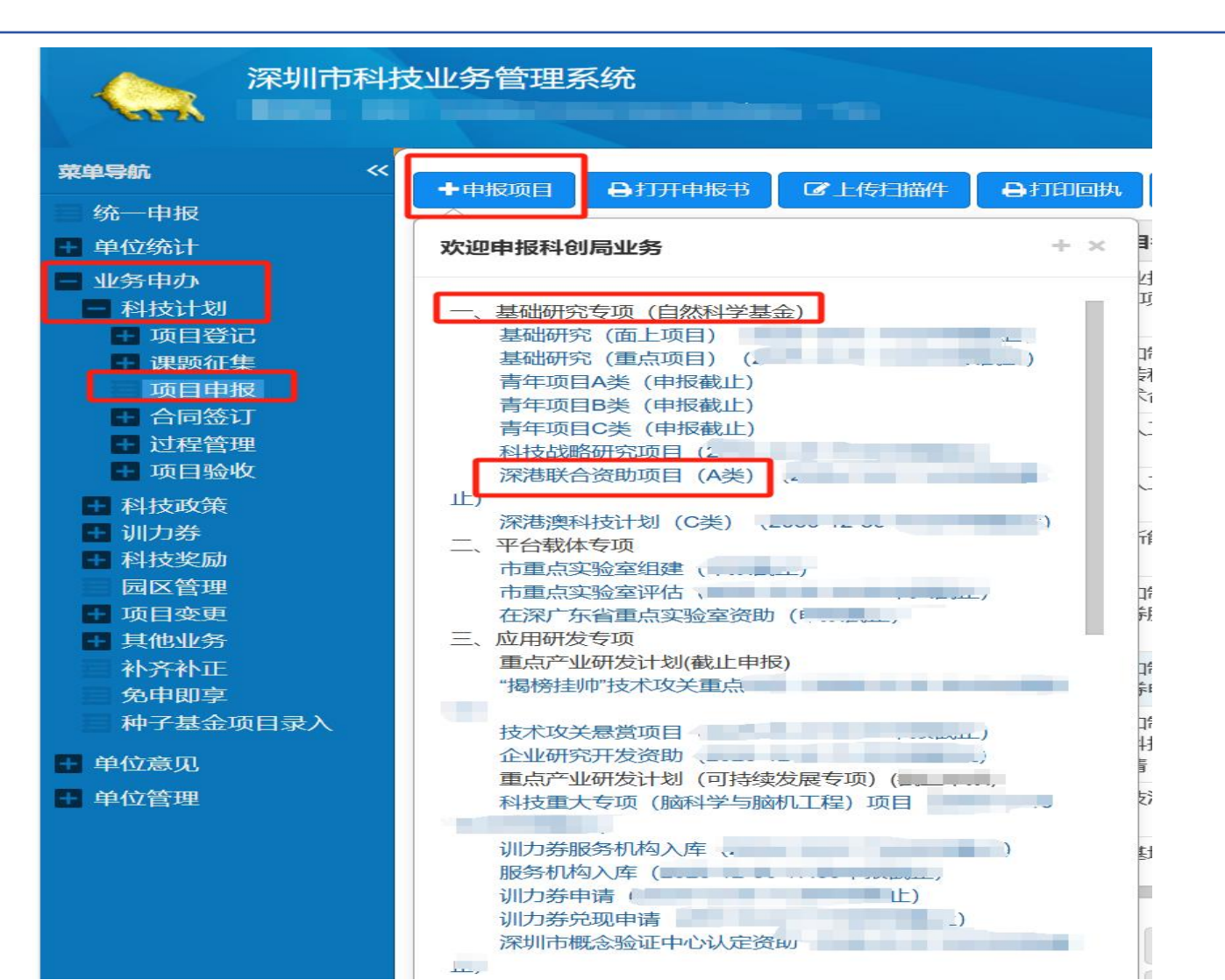

二、单位信息

步骤一:该部 分调用单位统 计信息,请提 前维护

|   | 单位信息项目信息                      | 项目材料    |   |     |       |      |        |     |    |  |    |                |     |
|---|-------------------------------|---------|---|-----|-------|------|--------|-----|----|--|----|----------------|-----|
| 1 | 一、单位概况                        |         |   |     |       |      |        |     |    |  |    |                |     |
|   |                               |         |   |     | 基本    | 情况   |        |     |    |  |    |                |     |
|   | 单位名称                          | 5       |   |     |       |      |        |     |    |  |    |                |     |
|   | 注册地址                          | 深圳市 罗湖区 | ~ |     | ~     | 街道   |        | ~   | 社区 |  |    |                |     |
|   | 研发地址                          | 深圳市 请选择 | ~ | 1   | ~     | 街道   | Ĩ      | ~   | 社区 |  |    |                |     |
|   | 单位注册资本                        |         |   |     | 万元    | 注册时间 | I      |     | -  |  |    |                |     |
|   | 统一社会信用代码                      |         |   |     |       |      |        |     |    |  |    |                |     |
|   | 登记注册类型                        | 企业单位    |   | ~   | 民营企业  |      | ~      |     |    |  |    |                | `   |
|   | 主要从事行业类别<br>(门类/大类/中类/小<br>类) |         |   | ~ / | ✓ / ₹ |      |        | ~ / |    |  |    |                |     |
|   | 前三类主营产品 (只<br>写品名)            |         |   |     |       |      |        |     |    |  | 还可 | 以输入 <b>200</b> | 个字符 |
|   | 法定代表人                         | 姓名      |   |     |       |      | 移动电话   |     |    |  |    |                |     |
|   |                               | 学历      |   |     | -     |      | ▶ 身份证号 |     |    |  | -  | <b>J</b>       |     |

#### 深圳市基础研究专项自然科学基金计划 深港联合资助项目申请书

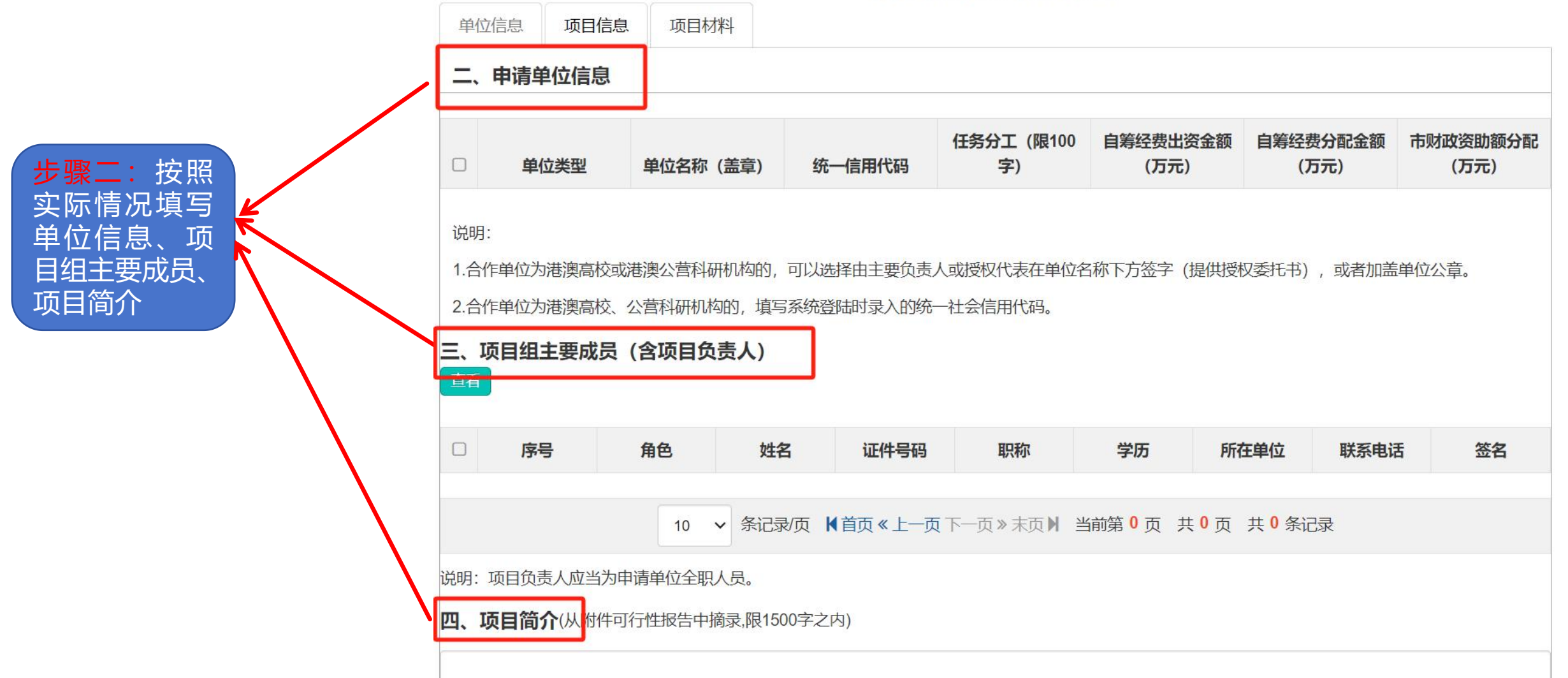

### 序号五至序号七按照项目实际情况填写

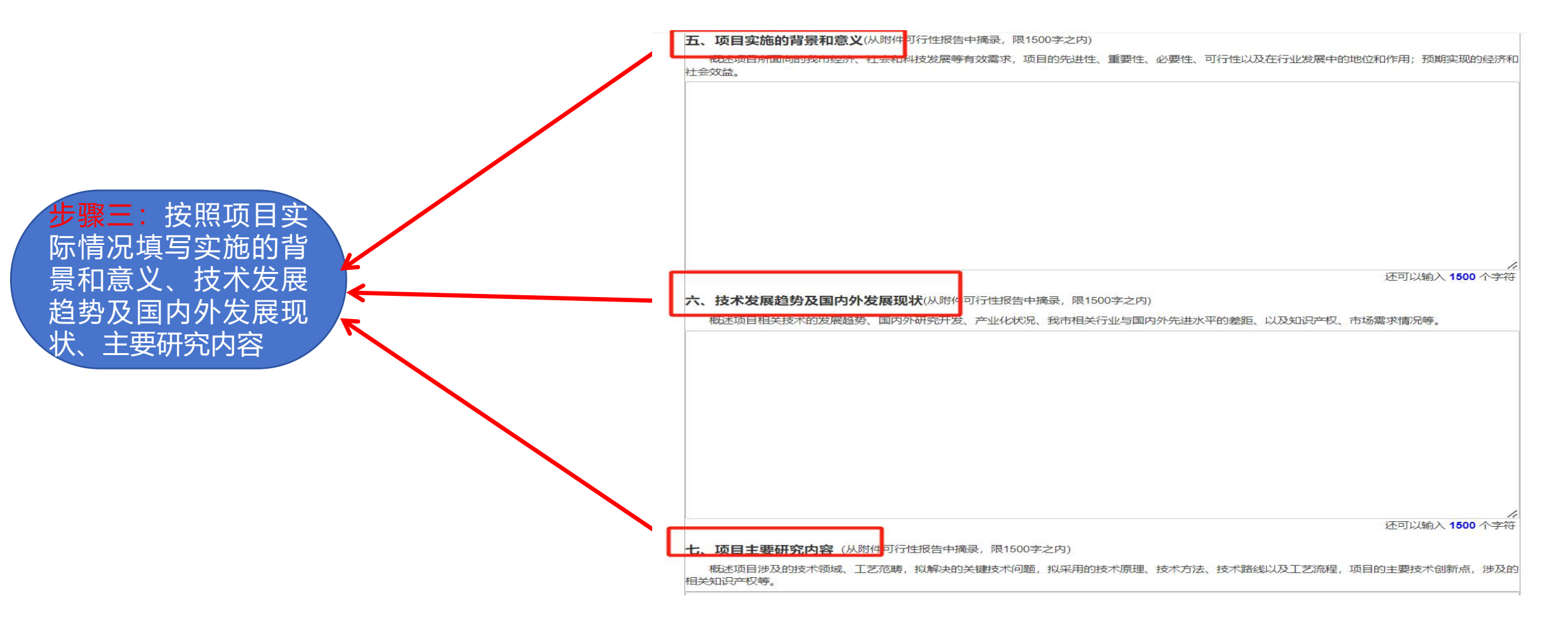

THE NUMBER OF THE STREET

#### **八、项目预期目标**(从附件可行性报告中播录)

概述在技术进步、上艺创新方面可实现的<mark>预期成果,形成的产业前景,培养的技术人才,以及对解决产业发展问题的预期贡献,须有二年期内的可考核技</mark> 术指标和社会经济效益指标。本部分内容为验收考核的重要依据。

| 成果形式                                         | 成果数量           |  |  |  |  |  |  |  |  |  |
|----------------------------------------------|----------------|--|--|--|--|--|--|--|--|--|
| 实施期结束时项目所处阶段                                 | 清选择            |  |  |  |  |  |  |  |  |  |
| 项目所培养的人才数 (博士/硕士/工程师/技术工人)                   | 1 1            |  |  |  |  |  |  |  |  |  |
| 项目所新增的科研助理人数                                 |                |  |  |  |  |  |  |  |  |  |
| 项目实施期产生的专利申请数(发明专利/实用新型/PCT)                 | 1              |  |  |  |  |  |  |  |  |  |
| 项目实施期产生的专利授权数(发明专利/实用新型/PCT)                 | 1              |  |  |  |  |  |  |  |  |  |
| 项目所产生的软件著作权数                                 |                |  |  |  |  |  |  |  |  |  |
| 项目所发表的论文(论文总数/SCI检索数量/EI检索数量)                | 1              |  |  |  |  |  |  |  |  |  |
| 项目实施期累计新增销售收入 (万元)                           |                |  |  |  |  |  |  |  |  |  |
| 对经济指标、学术指<br>标、技术指标的详细<br>描述。 (限1000字之<br>内) | 还可以输入 1000 个字符 |  |  |  |  |  |  |  |  |  |

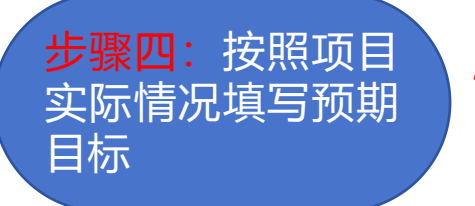

## 序号九至序号十一按照项目实际情况填写

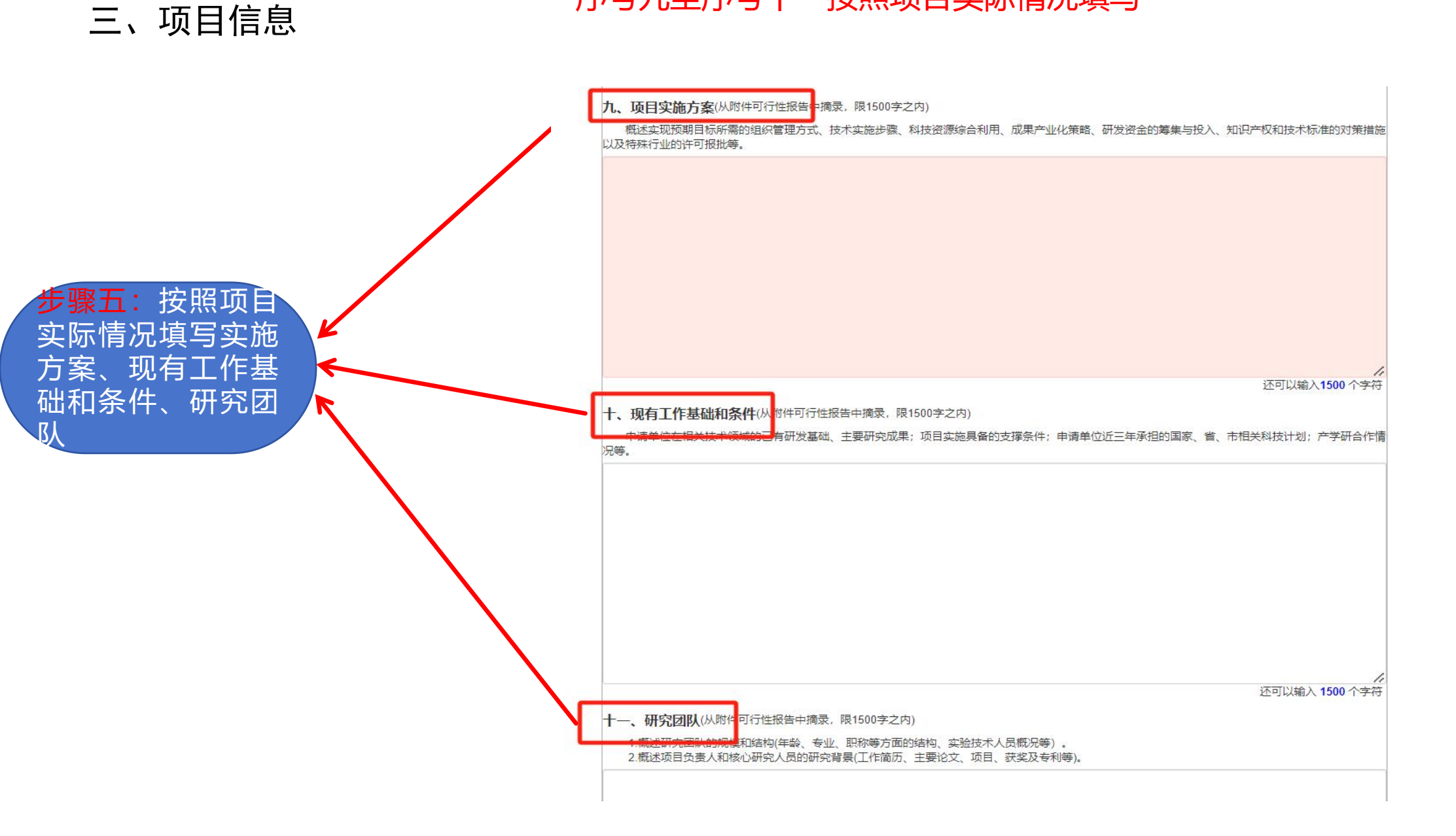

#### 序号十二至序号十三按照项目实际情况填写

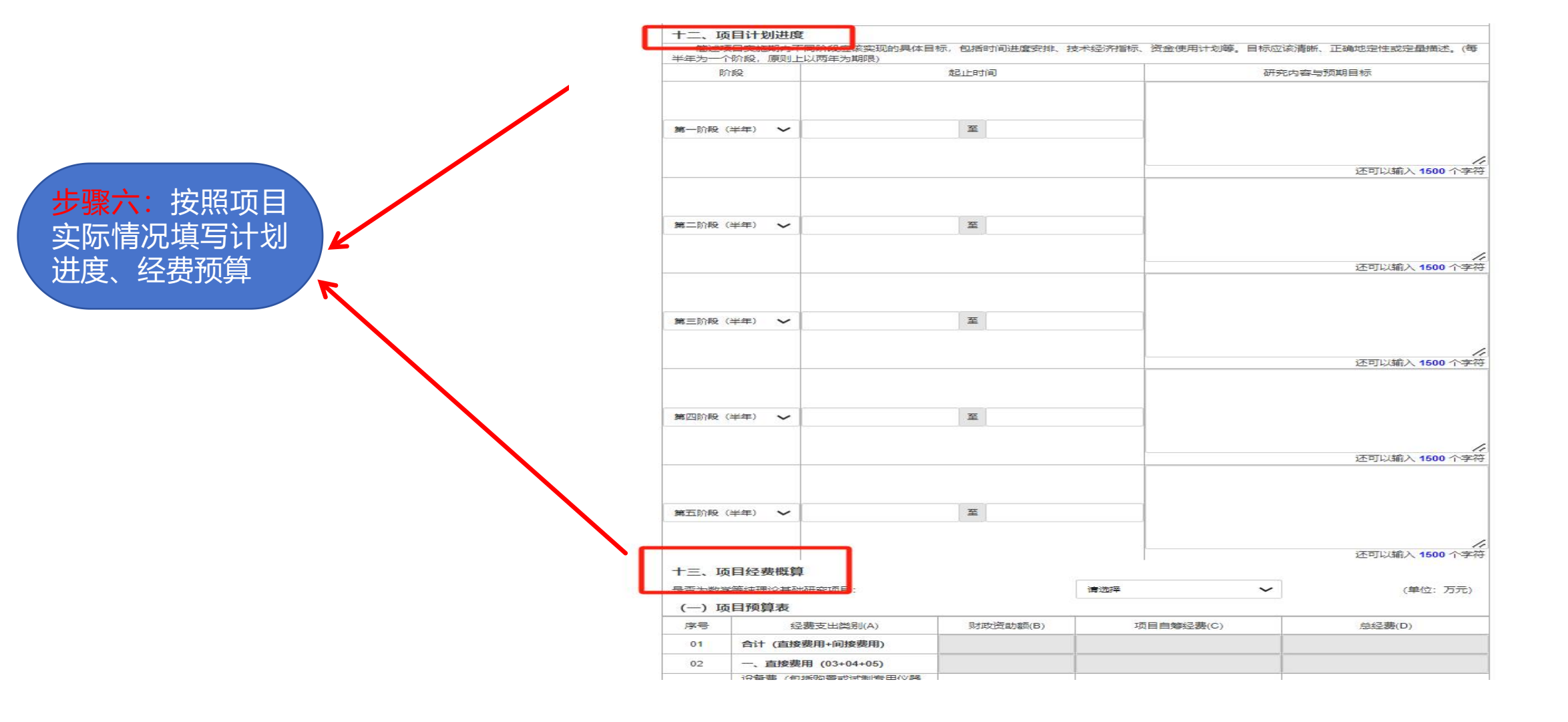

四、材料清单

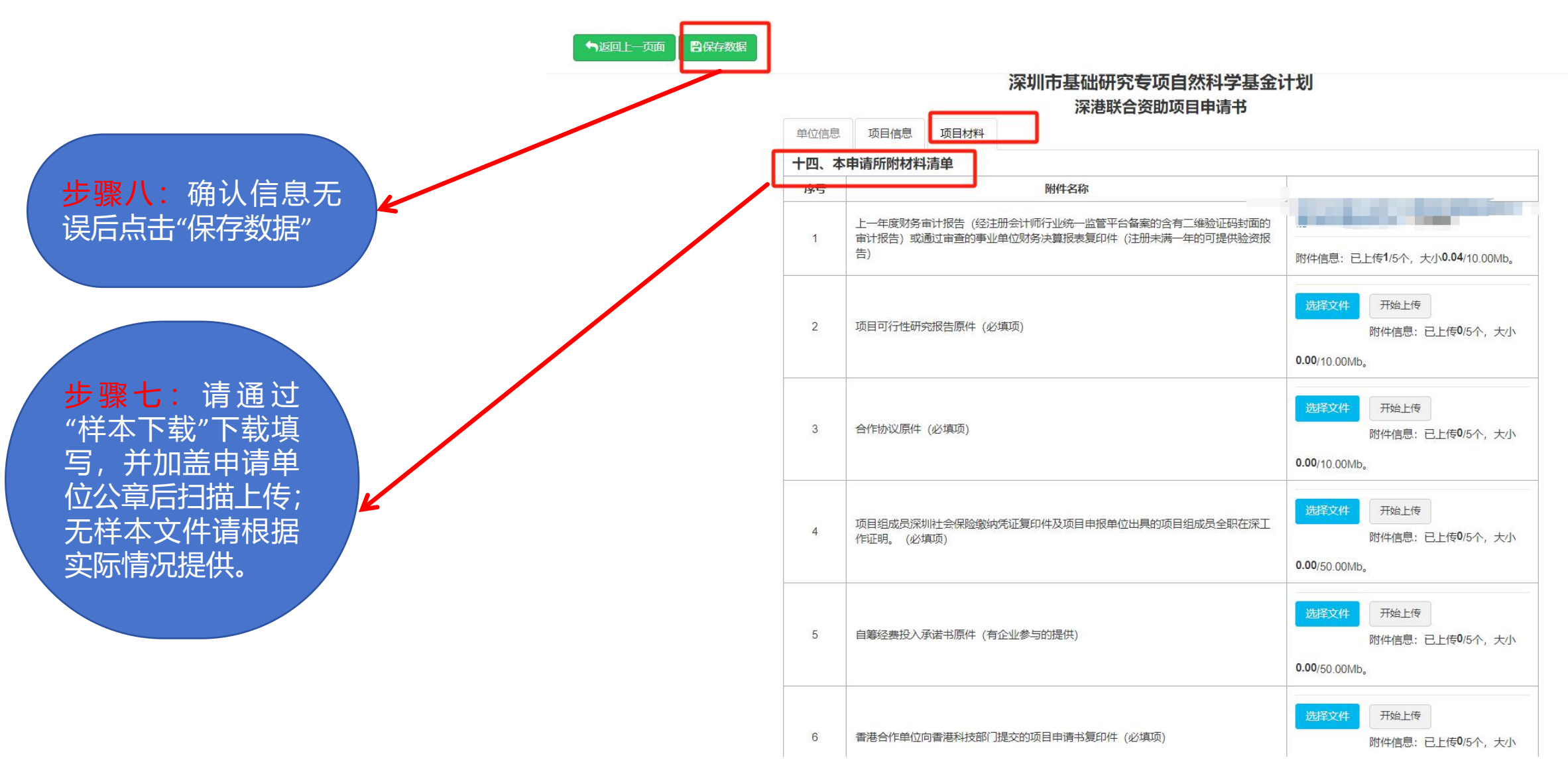

# 五、申请书打印、提交

」返回上一页面 · 日保存数据 · C提交审核 · 日申请书PDF打印

2.受理后,申请书不可更改,请在受理前认真核对各项数据。 3.网上申报期截止后,不可再修改系统中填报的数据,请认真核查。

深圳市基础研究专项自然科学基金计划

深港联合资助项日由请书

#### 步骤九:打印申请书

| 今天是2025年06月19日(単位営理長: **由) |                   |                |                                                                                                    |         |         |          |      |       |          |                   |        |                |       |              |
|----------------------------|-------------------|----------------|----------------------------------------------------------------------------------------------------|---------|---------|----------|------|-------|----------|-------------------|--------|----------------|-------|--------------|
| <b>十</b> 申报:               | 6日 <b>日</b> 打开申报书 | 2上传扫描件         | 日初回期                                                                                                    | 了查看邮寄地址 | ■快递上门收件 | ●Excel导出 | ×删除  | ◆撤回修改 | ■资金      | 退回 批量下载           | ŧ      |                |       | 显示           |
| ] 序号                       | 子 文本号             | 晋理문            | 项目名称                                                                                                    | 你 \$    | 申请单位    | 联系人/电话   | 负责人/ | 电话 申请 | 人/电话     | 项目类别              | 签字扫描件  | 项目状态           | 审核意见  | ፑ            |
| 0120                       | 20.               | 200000         |                                                                                                    |         |         |          |      |       | 35****83 | 新<br>* ///        |        | Citra -        |       |              |
| 0119                       |                   |                | î                                                                                                    |         |         | -        |      |       |          | ···日公司            | /      | -              |       |              |
| 0118                       | 2                 |                |                                                                                                    | -       |         |          |      | 91    |          | 《英                | Τ      |                |       |              |
| 0117                       | 2                 | 1              | 深港联合资料                                                                                                    | bA类     |         | 222      |      | -     | 33       | 深港联合资助<br>项目 (A类) | T      | 待上传签字<br>盖章扫描件 |       |              |
| 0116                       |                   | 上传扫描件          | 1012-0344440 かけませんまたまた。<br>ト佐扫描性                                                                            |         |         |          |      |       |          |                   |        | 草稿             |       |              |
| 0115                       | 2023110918021900  | 1              |                                                                                                    |         |         |          |      |       |          | ;资助<br>类)         | 1      | 待上传签字<br>盖章扫描件 |       |              |
| 0114                       | 2023110917351665  |                |                                                                                                    |         |         |          |      |       |          |                   | I      | 待上传签字<br>盖章扫描件 |       |              |
| ) 0113                     | 2023110916583106  | 7              | <ul> <li>3. 法定任何1个,大小0.00/10.00Mb。</li> <li>1、请先通过申请书页面的【签字盖章页打印】功能按钮打印申请书中需要签字盖章的页,然后上传须签字、盖章页的</li> </ul> |         |         |          |      |       |          |                   |        | 已受理            |       |              |
| ) 0112                     | 2023110916395837  | 1 2、F<br>1 3、自 | 13屆所。<br>2、只支持非加密PDF格式的文件上传。<br>3、单位文件大小不要超过10M。                                                            |         |         |          |      |       |          |                   |        |                |       |              |
| MITHOR +                   | A #2              |                |                                                                                                    |         |         |          |      |       |          | 由语书               | 具态后 占非 | 由请书而而          | 上的【答字 | : <b>羊</b> 育 |

步骤十:按要求签 字盖章,扫描成 pdf,在受理时间 内点击"上传扫描 件",提交审核

盖音后上传扫描件:项目受理状态为"待窗口受

六、项目状态

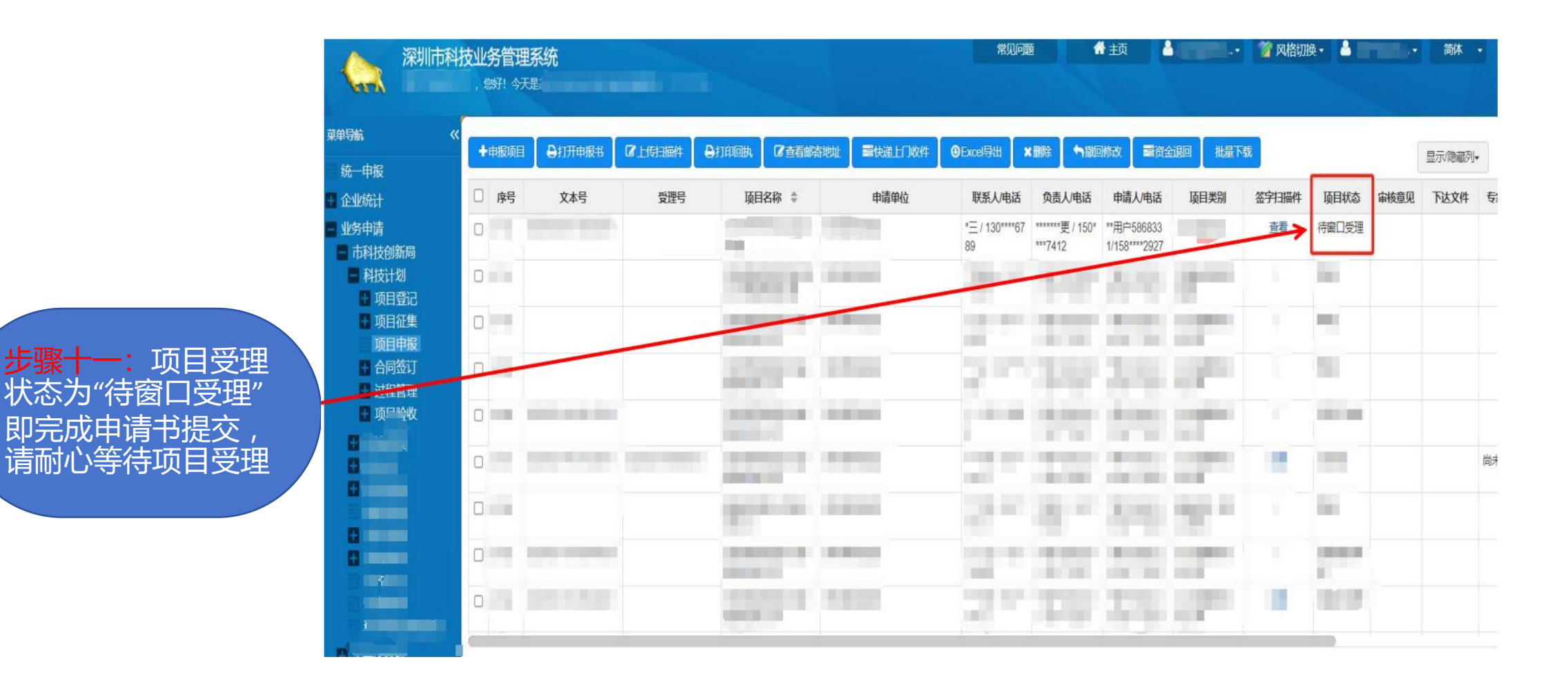